## Meal Count: Disallowing Meal Counts from the Meal Count Page

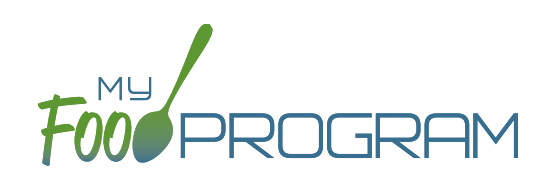

Meal counts can be disallowed from the meal count screen.

## To disallow a meal from the meal count page:

- Click on "Meal Count" on the main dashboard.
- Select the date, roster and meal for which you are disallowing a meal count.
- You can either disallow ALL meals or select individuals.
- Check the box at the top for all, or the box next to each individual's name under Disallow Meal.
- Select the option for why the meal is being disallowed. Options include:
  - ° Meal counts not current
  - ° Meal counts not taken at point of service
  - ° Meal served is not creditable
  - ° Parent-provided meal
  - ° Special dietary need not correctly accommodated
  - ° All components not served at the same time
  - ° Participant not eligible for CACFP
  - Milk Shortage
  - ° Claiming Percentage below 25 percent
  - <sup>o</sup> Program records not available during monitoring visit
  - ° Program and claim records received after the deadline
  - ° Report does not match monitor reciew or parent audit
  - ° Site not available for monitoring review
  - ° Failure to attend Required Training
  - <sup>o</sup> Unrecorded school holiday, offsite, closure, or virtual learning, etc
- Click "Save".

|       | Date      | 03/24/2020 |     |     |             |
|-------|-----------|------------|-----|-----|-------------|
| R     | oster     | Preschool  | •   |     |             |
|       | Meal      | Breakfast  |     |     |             |
|       |           |            |     | Dis | sallow Meal |
| ID    | Name      |            | Ate |     | Select -    |
| 4     | Ava Coo   | ık 🖉       | 0   |     | Select      |
| 3     | Annabel   | lle King   |     |     | Select      |
| 1     | Chloe M   | urphy      |     |     | Select      |
| 2     | Noah M    | urphy      | 0   |     | Select      |
| Curre | ent Total |            |     |     |             |